## Временный порядок загрузки структурированных электронных контрактов в АИСГЗ.

- 1. Если при выгрузке ЭД «Контракт» возвращается ошибка из ЕИС или если настройки по «Инструкции по настройке ЛК ЕИС для обмена непубличной информацией с АИСГЗ» выполнены, но протоколы не были загружены структурированные, то электронный структурированный контракт заключается в ЛК ЕИС. В АИСГЗ ЭД «Проект контракта» и ЭД «Контракт» нужно вернуть на статус «Новый».
- 2. В открытой части ЕИС в блоке «Информация о процедуре заключения контракта» в извещении статус должен быть «Контракт заключен». Дата заключения контракта должна быть вчерашняя или ранее.

Информация о процедуре заключения контракта

|   | заказчик(и)                                                                                                    | поставщик(и), (подрядчик(и),<br>исполнитель(и))                                        | статус                                                          | ЦЕНА КОНТРАКТА, Р | комментарий                                                             |
|---|----------------------------------------------------------------------------------------------------|----------------------------------------------------------------------------------------|-----------------------------------------------------------------|-------------------|-------------------------------------------------------------------------|
| > | АДМИНИСТРАЦИЯ<br>СЯСЬСТРОЙСКОГО ГОРОДСКОГО<br>ПОСЕЛЕНИЯ ВОЛХОВСКОГО<br>МУНИЦИПАЛЬНОГО РАЙОНА<br>ЛЕНИНГРАДСКОЙ ОБЛАСТИ | ОБЩЕСТВО С ОГРАНИЧЕННОЙ<br>ОТВЕТСТВЕННОСТЬЮ<br>СТРОИТЕЛЬНАЯ КОМПАНИЯ<br>"НКЦ ПЕРЕМЕНА" | Контракт заключен<br>Сведения процедуры<br>заключения контракта | 3 796 599,60      | Размещен подписанный контракт<br>№ 0145300003024000011 от<br>19.04.2024 |

2. Заполните ЭД Контракт, в соответствии с заключенным контрактом (заполнить Дату заключения, Дату начала исполнение, Дата начала в этапах, отразить добросовестность поставщика, заполнить корректно для выгрузки в реестр контрактов Обеспечение исполнения контракта, если требуется). После смены статуса редактирование контракта будет невозможно. Будет доступно только действие выгрузки контракта в реестр контрактов, поля будут не доступны для редактирования.

3. Во вложениях должен быть прикреплен файл «Электронный контракт» (загружается автоматически в АИСГЗ на следующий день после публикации контракта в ЕИС).

| Присоединенные файлы                     |              |                     |                    |         |                             |   |  |  |  |
|------------------------------------------|--------------|---------------------|--------------------|---------|-----------------------------|---|--|--|--|
| an an an an an an an an an an an an an a |              |                     |                    |         |                             |   |  |  |  |
| Примент                                  |              |                     |                    |         |                             |   |  |  |  |
| Файл                                     | Автор        | Дата присоединения  | Хранилище<br>(1) ^ | Размер  | Категории вложений          |   |  |  |  |
| П ПК ИП Русов.docx                       | ДН_Кравченко | 23.04.2024 13:18:59 | пхэд               | 67,0 KĐ | Сканированная копия докумен |   |  |  |  |
| Электронный контракт.xml                 |              | 24.04.2024 01:03:16 | пхэд               | 12,0 KĐ | Электронный контракт в ЕИС  |   |  |  |  |
| Печатная форма электронного контракта.ht |              | 24.04.2024 01:03:16 | пхэд               | 39,0 KE | Печатная форма электронного |   |  |  |  |
| ПК ИП Русов_7326.docx                    |              | 24.04.2024 01:03:17 | пхэд               | 67,0 KĐ | Документы в составе электро |   |  |  |  |
|                                          |              |                     |                    |         |                             |   |  |  |  |
| <                                        |              |                     |                    |         |                             | > |  |  |  |
| Файлов: 4                                |              |                     |                    | 185,00  |                             |   |  |  |  |

4.В АИСГЗ в ЭД Контракт на статусе «Новый» выполнить действие «Загрузить электронный контракт».

| Общая информация Контраг                              | ент Предмет контракта                                                                      | Фи                                                                                                    | нансирование             | Дополни     | тельная | инфо   | рма  | ция   | Изи            | ченения | A     |
|-------------------------------------------------------|--------------------------------------------------------------------------------------------|----------------------------------------------------------------------------------------------------|--------------------------|-------------|---------|--------|------|-------|----------------|---------|-------|
| Общая информация                                      |                                                                                            |                                                                                                    |                          |             |         |        |      |       |                |         |       |
|                                                       | Номер:                                                                                     |                                                                                                    | 8-2024                   |             |         |        |      | #     |                |         |       |
|                                                       | Дата:                                                                                      | 23.04.2024                                                                                                    |                          |             |         |        |      |       |                |         |       |
| н                                                     | Номер позиции плана-графика:<br>Идентификационный код закупки:<br>Номер проекта контракта: |                                                                                                    | 202401452000011001000001 |             |         |        | R    |       |                |         |       |
| Иде                                                   |                                                                                            |                                                                                                    | 2470000057178            | 34201001    | 0013    | 001    | #    | 0000  |                | 244 .   | 0     |
|                                                       |                                                                                            |                                                                                                    |                          |             |         |        |      | ×     | Processed.     |         |       |
| Загрузить электронный контр                           | акт звијика (подрядчика,<br>исполнителя):                                                  | 3an                                                                                                    | прос котировок в         | электронн   | ой форм | 1e     |      |       |                |         |       |
| Направить на контроль<br>Направить на контроль (без п | та закупки (предмет<br>контракта):<br>роверки)                                             | акупки (предмет Оказание услуги по организации и проведению церемонии награждени<br>контракта): Всероссийского конкурса профессионального мастерства в сфере соци:<br>Предмет контракта относится к группе работ по строительству<br>Предметом контракта является приобретение жилых помещений |                          |             |         |        |      |       | цения<br>оциа. |         |       |
| Отказ заказчика<br>Отказ от заключения контрак        | Ta                                                                                         |                                                                                                    |                          |             |         |        |      |       |                |         |       |
| Отказ поставщика                                      | зождение контракта:                                                                        | : Банковское или казначейское сопровождение не требуется                                                                                                    |                          |             |         |        |      |       |                |         |       |
| Отправить в конструктор конт                          | грактов                                                                                    | E P                                                                                                    | асчеты по контр          | акту в част | и выпла | ты ава | внса | подле | кат і          | казначе | йском |
| Пересчитать принудительно                             | Дата заключения:                                                                           | 23.                                                                                                    | 04.2024                  |             |         |        |      |       |                |         |       |
| Признать участника уклонивш                           | начала исполнения:                                                                         | 23.                                                                                                    | 04.2024                  |             |         |        |      |       |                |         |       |
| Создать заявку на формирова                           | ние ИГК энчания исполнения:                                                                | 02.                                                                                                    | 08.2024                  |             |         |        |      |       |                |         |       |
| Удалить                                               | Срок действия:                                                                             | 31.                                                                                                    | 12.2024                  |             |         |        |      |       |                |         |       |
| Журнал обработки                                      | енного контракта по                                                                        |                                                                                                    |                          |             |         |        |      |       |                |         |       |

5. Контракт перейдет на статус «Ожидание загрузки электронного контракта». Со статуса «Ожидание загрузки электронного контракта» выполнить действие «Загрузить электронный контракт».

|                                            | Заказчик                    |                              |
|--------------------------------------------|-----------------------------|------------------------------|
|                                            | инн:                        | 4700000571                   |
|                                            | кпп:                        | 784201001                    |
|                                            | Наименование:               | комитет по социальной защите |
| Вернуть                                    |                             |                              |
| Загрузить электронный контракт             | Получатель (подразделение): |                              |
| Журнал обработки                           | Сведения о контракте в ЕИС  |                              |
| Ожидание загрузки электронного контракта • | 🔊 2 💊 🌜 💽 🖻 🗟 🧭 2           |                              |

6. В открывшемся окне выбрать файл и выполнить действие «Загрузить».

| _  | Номе        | р проекта контракта:     |              |       |
|----|-------------|--------------------------|--------------|-------|
| д  |             |                          |              |       |
| вы | ібор з      | олектронного контракта   |              |       |
| Но | мер<br>роки | Имя файла                |              |       |
| :  | 1           | Электронный контракт.xml |              |       |
|    |             |                          |              |       |
|    |             |                          |              |       |
|    |             |                          |              |       |
|    |             |                          |              |       |
|    |             |                          |              |       |
|    |             |                          |              |       |
|    |             |                          |              |       |
| e  |             |                          |              |       |
| 4  |             |                          |              | _     |
| -  |             |                          |              | ИС ни |
| C  |             |                          |              |       |
|    |             |                          |              |       |
|    |             | Barpy                    | узить Отмена |       |
|    | _           |                          |              | 1     |

7. Статус ЭД Контракт изменится на «Электронный контракт опубликован в ЕИС».

8. Далее для выгрузки Контракта в Реестр контрактов выполнить действие «Отправить сведения в ЕИС».

|     | Внести изменения                                                 | сполнения контракта не ранее даты заключения контракта |  |  |  |
|-----|------------------------------------------------------------------|--------------------------------------------------------|--|--|--|
|     | Загрузить информацию из подписанного электронного контракта      | сполнения контракта с даты заключения контракта        |  |  |  |
|     | Отправить сведения в ЕИС                                         | исполнения контракта: 31.12.2024                       |  |  |  |
|     | Журнал обработки                                                 | ения контракта                                         |  |  |  |
|     | Журнал ошибок                                                    |                                                        |  |  |  |
| Эле | Электронный контракт опубликован в ВИС 🔹 📄 😵 🗞 🗞 🌜 🕼 🔹 😥 🚱 🚱 🚱 🔹 |                                                        |  |  |  |